# 免費 EaseUS Partition Master 下載:

http://www.partition-tool.com/personal.htm

## EaseUS Partition Master 硬碟儲存設備 Format Partition 格式化步驟:

1.開啓桌面圖示。

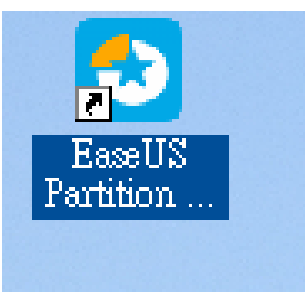

2. 偵測到儲存設備後,請選擇左邊選項"Format patition"此項。

|                                                                                                    | * MECOMINET BOD                                    |                  |                                         | 1                    |                      |                |                    |                        |
|----------------------------------------------------------------------------------------------------|----------------------------------------------------|------------------|-----------------------------------------|----------------------|----------------------|----------------|--------------------|------------------------|
| 💿 EaseUS Partition Master Fre                                                                                                    | e Edition - Free For Home                          | Users            |                                         |                      |                      |                |                    |                        |
| General 🕶 View 💌 Partiti                                                                                                    | ions 🕶 <u>W</u> izard 💌 <u>A</u> d                 | vanced 👻 Help 🤜  | r Eeedback                              |                      |                      |                |                    | EaseUs"                |
| Undo Redo Apply Refresh                                                                                                    | Cleanup and Optimization                           | Wipe data        |                                         | Data Recovery        | Backup Tool          | Bootable CD    | Upgrade F          | Free<br>reeware Center |
| Operations 🔗                                                                                                    | Partition                                          | File System      | Capacity                                | Used                 | Unused               | Status         | Туре               | 1                      |
| Resize/Move partition<br>Copy partition<br>Merge partition                                                                                                    | Oisk 1 (MBR)           C: WinXpC           D: WinD | NTFS<br>NTFS     | 74.52 GB<br>74.53 GB                    | 40.21 GB<br>63.42 GB | 34.31 GB<br>11.11 GB | System<br>None | Primary<br>Primary | *                      |
| Convert to logical Change label Change drive letter                                                                                                    | Disk 2 (MBR)<br>F: ADATA HV620                     | NTFS             | 1.82 TB                                 | 539.48 MB            | 1.82 TB              | Active         | Primary            |                        |
| Check partition Check partition Format partition Check partition Check partit | 偵測到                                                | 刘儲存設備            | 如 <b>F:AD</b>                           | TA HV62              | 0                    |                |                    |                        |
| Pending Operations 🛸                                                                                                    | Diski                                              |                  |                                         |                      |                      |                |                    |                        |
|                                                                                                    | Basic MBR C: WIIX<br>149.05 GB 74.52 G             | pc (NTES)<br>iB  |                                         | D: Wi<br>74.53       |                      |                |                    |                        |
| p.                                                                                                    | Basic MBR<br>1.82 TB<br>Primary                    | FA HV620 (NTFS)  | [1] [1] [1] [1] [1] [1] [1] [1] [1] [1] | 箱子<br>設<br>備         | <u>уп</u> .          | ADIA           | HV620              | ,                      |
| We recommend closing all other appl                                                                                                    | ications while running EaseUS A                    | artition Master. |                                         |                      |                      |                |                    |                        |

3. 點選"Format patition"此項會出現要選擇格式化的磁區,請選"FAT32"此格式。

| EaseUS Partition Master Free                                                                                           | e Edition - Free For Hom                                 | e Users                              |                     |                 |                    |             |           |                        |
|----------------------------------------------------------------------------------------------------|----------------------------------------------------------|--------------------------------------|---------------------|-----------------|--------------------|-------------|-----------|------------------------|
| General 👻 View 👻 Partitio                                                                                              | ons 🔻 <u>W</u> izard 👻 <u>A</u> d                        | lvanced 🔻 <u>H</u> elp               | ▼ Eeedback          |                 |                    |             |           | EaseUS                 |
| Undo Redo Apply Refresh                                                                                                | Cleanup and Optimization                                 | Wipe data                            |                     | Data Recovery   | Backup Tool        | Bootable CD | Upgrade F | Free<br>reeware Center |
| Operations 🔗                                                                                                    | Partition                                                | File System                          | Capacity            | Used            | Unused             | Status      | Туре      |                        |
| 😁 Resize/Move partition                                                                                                | 🧐 Disk 1 (MBR) ———                                       |                                      |                     |                 |                    |             |           | *                      |
| Copy partition                                                                                                    | C: WinXpC                                                | NTFS                                 | 74.52 GB            | 40.21 GB        | 34.31 GB           | System      | Primary   |                        |
| Merge partition                                                                                                    | 💿 Format partition                                       |                                      |                     |                 |                    | None        | Primary   | ••                     |
| Convert to logical<br>Change label                                                                                     | Formatti                                                 | ng the partition wi                  | ll destroy the data | a on the partit | ion!               | Active      | Primary   | *                      |
| Check partition     Delete partition     Format partition     Wipe partition     Explore partition     View properties | Partition Label : 2<br>Eile System : 1<br>Cluster Size : | NDATA HV620<br>ITFS<br>NTFS<br>FAT32 | -                   |                 |                    |             |           |                        |
| Pending Operations 🛛 🛸                                                                                                 | Help                                                     | ЕХТЗ                                 | OK                  |                 | ancel              |             |           |                        |
|                                                                                                    |                                                          |                                      |                     |                 |                    |             |           |                        |
| 4                                                                                                    |                                                          |                                      |                     |                 |                    |             |           |                        |
|                                                                                                    | Disk1                                                    |                                      |                     |                 |                    |             |           |                        |
|                                                                                                    | Basic MBR C: Wini<br>149.05 GB 74.52                     | XpC (NTFS)<br>GB                     |                     | D: W<br>74.53   | IND (NTFS)<br>3 GB |             |           |                        |
|                                                                                                    | Disk2<br>Basic MBR<br>1.82 TB                            | TA HV620 (NTFS)<br>B                 |                     |                 |                    |             |           |                        |
|                                                                                                    | Primary                                                  |                                      |                     |                 |                    |             |           |                        |
| We recommend closing all other appli                                                                                   | cations while running EaseUS                             | Partition Master.                    |                     |                 |                    |             |           |                        |

### 4.請選工具欗**"Apply"**。

| B FaceIIS Partit                            | tion Mas                     | der Free   | Rdition - Free Fo               | r Home IIs           | oro                         |                      |                      |                      |                |                  |                         |
|---------------------------------------------|------------------------------|------------|---------------------------------|----------------------|-----------------------------|----------------------|----------------------|----------------------|----------------|------------------|-------------------------|
| <u>G</u> eneral → ⊻le                       | 9W -                         | Partitic   | ons 👻 <u>W</u> izard            | → <u>A</u> dvan      | ed <del>▼ <u>H</u>elp</del> | ✓ Eeedback           |                      |                      |                |                  | EaseUS                  |
|                                             |                              |            | anup and Optimi:                | ation Wip            | 🔶<br>e data                 |                      | Data Recovery        | Backup Tool          | Bootable CD    |                  | Free<br>Freeware Center |
| Operations                                  | _                            | ~          | Partition                       |                      | File System                 | Capacity             | Used                 | Unused               | Status         | Туре             |                         |
| Resize/Move                                 | partition                    |            | Disk 1 (MBR)                    |                      |                             |                      |                      |                      |                |                  |                         |
| Copy partition Copy partition Copyert to lo | n<br>on                      |            | C: WinXpC<br>D: WinD            |                      | NTES                        | 74.52 GB<br>74.53 GB | 40.21 GB<br>63.42 GB | 34.31 GB<br>11.11 GB | System<br>None | Primar<br>Primar | y<br>y                  |
| Change label                                | i jedi                       |            | Disk 2 (MBR)                    |                      |                             |                      |                      |                      |                |                  | - A                     |
| Change drive                                | e letter                     |            | F: ADATA HV62                   | 0                    | FAT32                       | 1.82 TB              | 232.86 MB            | 1.82 TB              | Active         | Primar           | У                       |
| Pending Operati<br>Format partition AD      | n<br>ies<br>ions<br>DATA HV6 | ≈<br>520[F |                                 |                      |                             |                      |                      |                      |                |                  |                         |
|                                             |                              |            |                                 |                      |                             |                      |                      |                      |                |                  |                         |
|                                             |                              |            | Disk1<br>Basic MBR<br>149.05 GB | : WinXpC<br>74.52 GB | (NTFS)                      |                      | D: W<br>74.53        | IND (NTFS)<br>3 GB   |                |                  |                         |
|                                             |                              |            | Disk2<br>Basic MBR<br>1.82 TB   | : ADATA  <br>1.82 TB | HV620 (FAT32                | )                    |                      |                      |                |                  |                         |
|                                             |                              |            | Primary                         |                      |                             |                      |                      |                      |                |                  |                         |
| Apply all the pending                       | ia chanae                    | s.         |                                 |                      |                             |                      |                      |                      |                |                  |                         |

#### 5. 請選"Yes".

| 21 121 121 141 11                                               | 2                                    | 161 1181 1201 122           | 1 1241 1261 1281                    | 1301 1321 134 | 1.361.1381  | 1401 1421 | 4412 1461  |                                            |
|-----------------------------------------------------------------|--------------------------------------|-----------------------------|-------------------------------------|---------------|-------------|-----------|------------|--------------------------------------------|
| EaseUS Partition Master Free                                    | e Edition - Free For Home U          | sers                        |                                     |               |             |           |            |                                            |
| <u>G</u> eneral <b>v</b> <u>V</u> iew <b>v</b> <u>P</u> artitio | ons 🔻 <u>W</u> izard 👻 <u>A</u> dvai | nced 🔻 <u>H</u> elp         | <ul> <li>Eeedback</li> </ul>        |               |             |           |            | EaseUS <sup>®</sup><br>Make your life easy |
|                                                                 | Cleanup and Optimization Wi          | 🔶<br>De data                |                                     | Data Bacoveru | Rackup Tool | CD.       |            | Free<br>activities                         |
| Operations *                                                    | Denthlan                             | Ethe Countries              | Constanting (                       | Data Recovery | Dackap roor | Chabura   | opgrade in | comare conter                              |
| Desize Maria exhibite                                           | Partition                            | File System                 | Capacity                            | Used          | Unused      | Status    | Type       |                                            |
| Copy partition                                                  | DISK 1 (MBR)                         |                             |                                     |               |             |           |            | ~ ~                                        |
| Merge partition                                                 | C: WinXpC                            | NTFS                        | 74.52 GB                            | 40.21 GB      | 34.31 GB    | System    | Primary    |                                            |
| Convert to logical                                              | D: WinD                              | NTES                        | 74.53 GB                            | 63.42 GB      | 11.11 GB    | None      | Primary    |                                            |
|                                                                 | Disk 2 (MBR)                         |                             |                                     |               |             |           |            | *                                          |
| Change drive letter                                             | F: ADATA HV620                       | FAT32                       | 1.82 TB                             | 232.86 MB     | 1.82 TB     | Active    | Primary    |                                            |
| Delete partition                                                |                                      |                             |                                     |               |             |           |            |                                            |
| I Format partition                                              |                                      | 1 1 01                      |                                     |               |             |           |            |                                            |
| 📀 Wipe partition                                                |                                      | Apply Changes               |                                     |               |             |           |            |                                            |
| View properties                                                 |                                      | 1 operation<br>Apply the ch | is currently pending.<br>hange now? |               |             |           |            |                                            |
| Pending Operations 🔗                                            | 1                                    | Shut down the con           | nputer after changes a              | are applied.  |             |           |            |                                            |
| Format partition ADATA HV620[F                                  |                                      |                             |                                     |               |             |           |            |                                            |
|                                                                 |                                      | Yes                         | No                                  |               |             |           |            |                                            |
|                                                                 |                                      |                             |                                     |               |             |           |            |                                            |
|                                                                 |                                      |                             |                                     |               |             |           |            |                                            |
|                                                                 |                                      |                             |                                     | ·····         |             |           |            |                                            |
|                                                                 | Disk1                                | (NTES)                      |                                     | D: 140        | IDD (NITES) |           |            |                                            |
|                                                                 | 149.05 GB 74.52 GB                   | . ((4113)                   |                                     | 74.53         | B GB        |           |            |                                            |
|                                                                 |                                      |                             |                                     |               |             |           |            |                                            |
|                                                                 | Disk2                                |                             |                                     |               |             |           |            |                                            |
|                                                                 | Basic MBR F: ADATA                   | HV620 (FAT32)               |                                     |               |             |           |            |                                            |
|                                                                 | 1.82 TB                              |                             |                                     |               |             |           |            |                                            |
|                                                                 | Primary                              |                             |                                     |               |             |           |            |                                            |
| We recommend closing all other appli                            | cations while running EaseUS Par     | tition Master.              |                                     |               |             |           |            |                                            |

6 請選**"ok"**.

| S Forma                  | tting the partiti | on will destroy th | ne data on tl | ne partition! |
|--------------------------|-------------------|--------------------|---------------|---------------|
|                          |                   |                    |               |               |
| artition <u>L</u> abel : | ADATA HV620       |                    |               |               |
| jile System :            | FAT32             | -                  |               |               |
| luster Size :            | 64KB              | -                  |               |               |

### 7.正在 FAT32 格式化中。

| EaseUS <sup>®</sup><br>Make your life easy! | Operation 1 of 1<br>Formatting Partition:<br>Hard Disk: 2<br>Drive letter : F:<br>File System : NTFS>FAT32<br>Volume Label : ADATA HV620<br>Volume Label : ADATA HV620 |
|---------------------------------------------|----------------------------------------------------------------------------------------------------|
|                                             | Partition size : 1863.01GB                                                                                                    |
| EaseUS                                      |                                                                                                    |
| -                                           | Formatting Partition: 31%                                                                                                    |
| Partition                                   |                                                                                                    |
| i artifori                                  | Locking Volume: 78%                                                                                                    |
| Master                                      |                                                                                                    |
| Master                                      |                                                                                                    |

8.最後會出現如下圖示,按"ok"已格式完成。

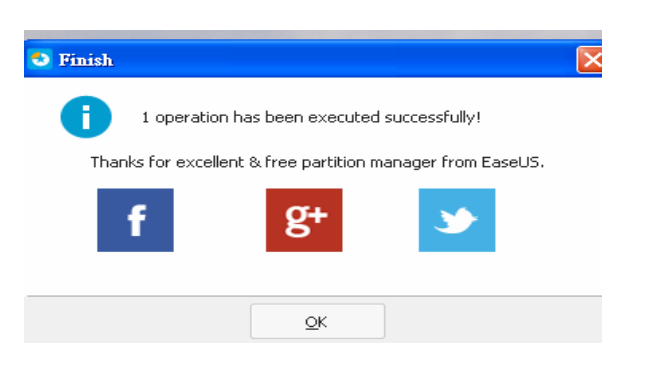